## Mad River Local Schools Enrollment Portal Instructions

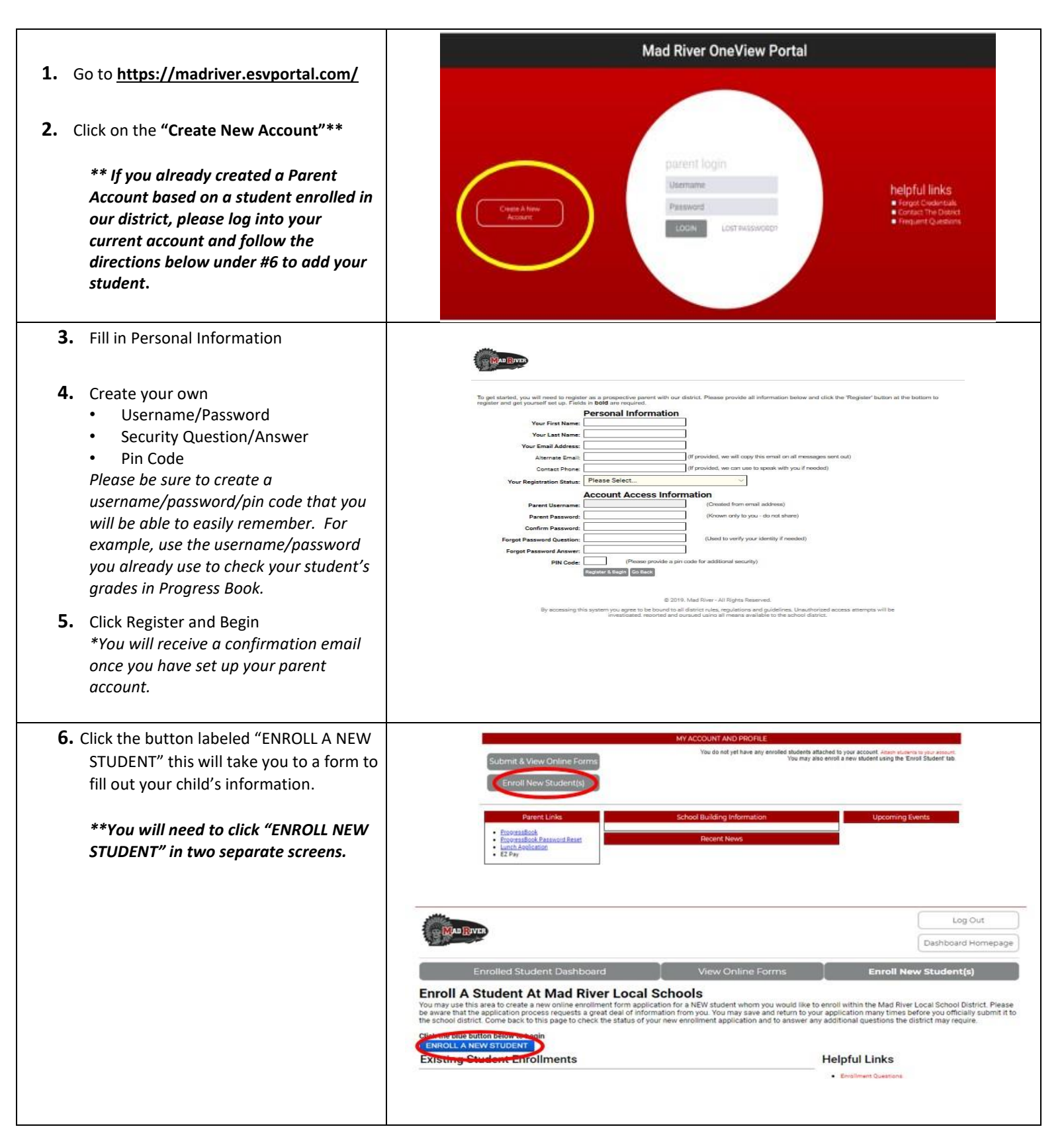

7. Please complete as many fields in the form as possible. Once the form is completed click on the red box labeled "SAVE & SUBMIT TO DISTRICT."

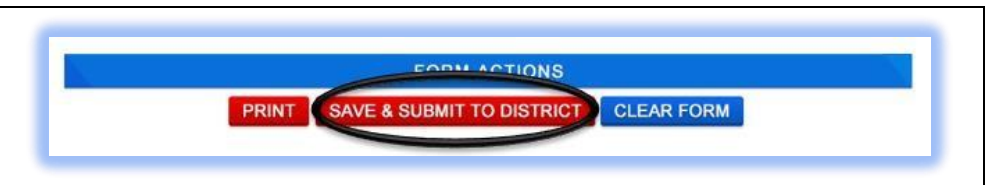

Please note - Once your application has been submitted and received, your student's building secretary will reach out to you regarding documents needed to finalize the registration process.